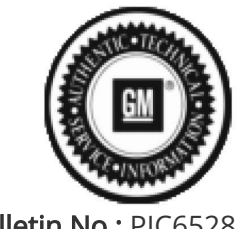

Т

Bulletin No.: PIC6528 Published date: 11/7/2023

## **Preliminary Information**

## PIC6528 IMMO Diagnostic aid for Immobilizer System Component Programming

<u>Models</u>

| Brand:    | Model:   | Model Years: | VIN: |     | Engino: | Transmissions |
|-----------|----------|--------------|------|-----|---------|---------------|
|           |          |              | from | to  | chgine. |               |
| Chevrolet | Bolt EV  | 2022 - 2023  | All  | All | All     | All           |
| Chevrolet | Bolt EUV | 2022 - 2023  | All  | All | All     | All           |
| Chevrolet | Trax     | 2024         | All  | All | All     | All           |
| Buick     | Envista  | 2024         | All  | All | All     | All           |

| Involved Region or Country | North America                                                                                          |
|----------------------------|----------------------------------------------------------------------------------------------------|
|                            | During immobilizer system component programming, dealers may encounter an unfamiliar selection screen. |
| Condition                  | Engineering is aware of the issue and is working on correcting this with future SPS updates.           |
|                            | Until this change is implemented, please see step below for proper functions.                          |
| Cause                      | Incorrect wording of Immobilizer component programming steps added to SPS                              |

Correction:

1. Body Control Module IMMO Learn with Existing Transponder or Remote Key > DSAM + PTO + RDM Prepare Module for Removal

2. Body Control Module IMMO Learn with New Transponder or Remote Key > PCM Prepare Module for Removal

3. Engine Control Module/Power Inverter Module IMMO Learn > DSAM setup

4. Engine Control Module/Power Inverter Module and Body Control Module IMMO Learn > DSAM + PTO setup

5. Program Transponder or Remote Key (Add) > Please make sure the original component(s) are installed and run the Prepare for Removal procedure before attempting

6. Program Transponder or Remote Key (Delete) > 0005 DTC Present.

- 7. Transponder Key Diagnosis > Transponder Key Diagnosis
- 8. Exit > Ensure card is FIRMLY placed against the NFC sensor.

Version History

| Version  | 1                        |
|----------|--------------------------|
| Modified | 11/07/2023 - Created on. |

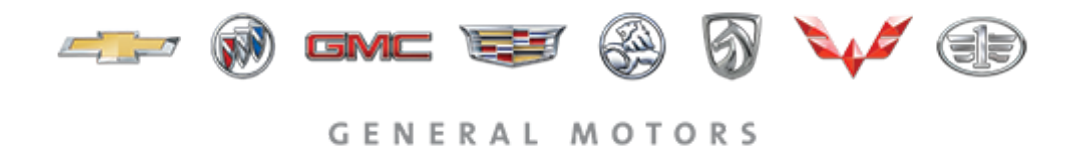

© 2023 General Motors. All Rights Reserved.